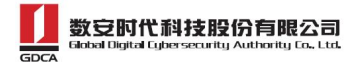

# 在线申请数字证书流程

## (数安CA管家)

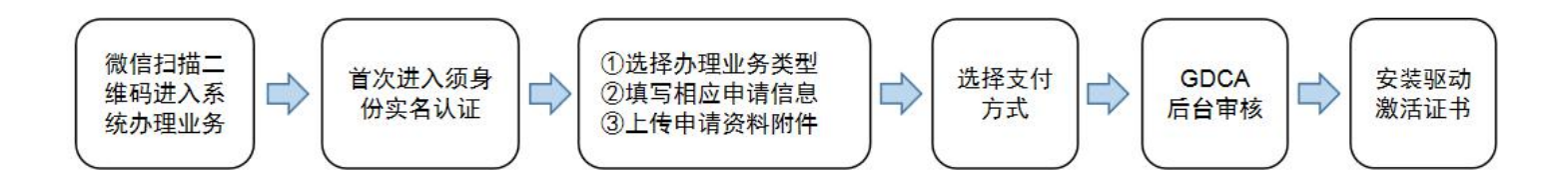

**温馨提示:**扫码后首次关注微信公众号,须再次扫码才会推送证书新办入口链接,请点击链接进入证书办理 流程。

## 操作流程:

1. 用户通过微信扫描二维码进入在线系统,点击右上方"新建"按钮进入业务流程操作,阅读业务介绍及 GDCA 用户协议后,勾选并点击"确认"。

### (温馨提示:首次办理业务须经办人身份实名认证)

| ×   | 申请信息完善   |       |
|-----|----------|-------|
| 姓名  | 请输入您的姓名  |       |
| 身份证 | 请输入您的身份证 |       |
| 手机号 | 请输入您的手机号 |       |
| 验证码 | 请输入验证码   | 获取验证码 |
|     |          |       |
|     |          |       |
|     |          |       |
|     | 下一步      |       |

2. 选择所须办理的证书类型,业务类型及服务年限,点击"下一步"。

| GDCA |                            |        |                                  |  |
|------|----------------------------|--------|----------------------------------|--|
| ×    | 选择证书类型<br>wxsp.95105813.cn | <br>×  | <b>服务年限</b><br>wxxsp.95105813.cn |  |
|      |                            | 请选择您要  | 办理的服务年限:                         |  |
|      | 1 机构证书                     | () 1年  |                                  |  |
|      |                            | <br>2年 |                                  |  |
|      | - 个人证书                     | ()3年   |                                  |  |
|      |                            |        |                                  |  |
|      |                            |        |                                  |  |
|      |                            |        |                                  |  |
|      |                            |        |                                  |  |
|      |                            |        |                                  |  |
|      |                            |        |                                  |  |
|      |                            |        | 下一步                              |  |
|      |                            |        |                                  |  |
|      | 下一步                        |        | 返回                               |  |
|      |                            |        |                                  |  |
|      | < >                        |        | < >                              |  |

数安时代科技股份有限公司

3. 勾选所须办理的应用选项,并填写收货地址信息无误后,点击提交。

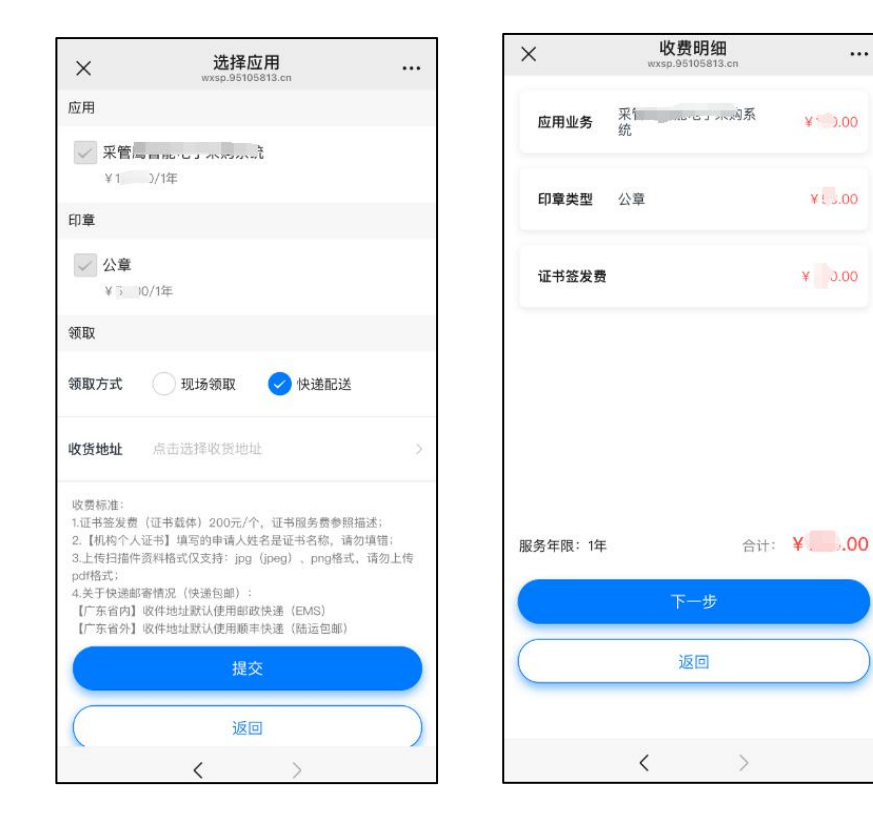

...

数安时代科技股份有限公司 Gabal Dialta Euberscority Authority Co., Ltd.

注:统一社会信用代码(企业)一栏需填写9位代码号,指执照18位代码最后一位代码号的前面9位,即 第9-17位)。统一社会信用代码一栏则按要求正常填写18位代码。)

| ×                 | <b>申请资料填写 …</b> … wxsp.95105813.cn |
|-------------------|------------------------------------|
| 3> 🕲 套餐           | 选择> 🧐 表单> 🚷 附件> 🚷 支                |
| *机构名称             | 诵辑人机构名称                            |
| *机构性质             | 请选择                                |
| *地区               | 请选择地区 >                            |
| ★統一社会信用<br>代码(企业) | 请输入后一社会信用代码 (企业)                   |
| *统一社会信用<br>代码     | 请输入统一社会信问代祝                        |
| 机构注册地址            | 请输入机构注册地址                          |
|                   | 下一步                                |
|                   | < >                                |

5. 选择支付方式:

【机构证书】

①线上微信支付:在线支付完成后,可以选择分享链接给<mark>机构法定代表人</mark>进行身份鉴别操作,或选择<mark>平台打</mark>

款方式进行鉴别操作。

②对公打款:公对公转账汇款支付,汇款时备注请务必填上备注信息(6位数)。

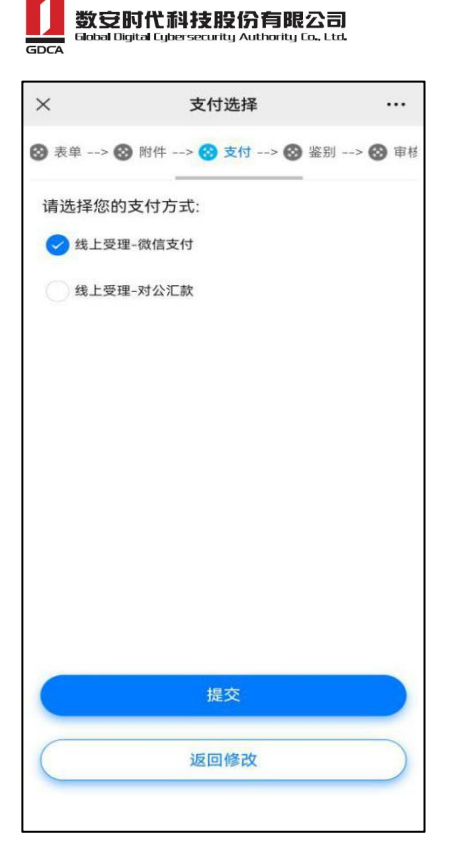

【机构个人证书】

①线上微信支付:在线支付完成后,可以选择分享链接给**证书申请人**进行身份鉴别操作,或选择平台打款方 式进行鉴别操作。

②对公打款:公对公转账汇款支付,汇款时备注请务必填上备注信息(6位数)。

6. 鉴别方式:

①选择法定代表人鉴别或证书申请人鉴别:

【机构证书】微信支付成功后,请点击认证审核通知推送消息,点击'复制分享链接'按钮,把链接发送给 法定代表人进行身份鉴别验证;法定代表人根据界面提示操作鉴别环节,鉴别成功后,受理单将进入审核环 节。

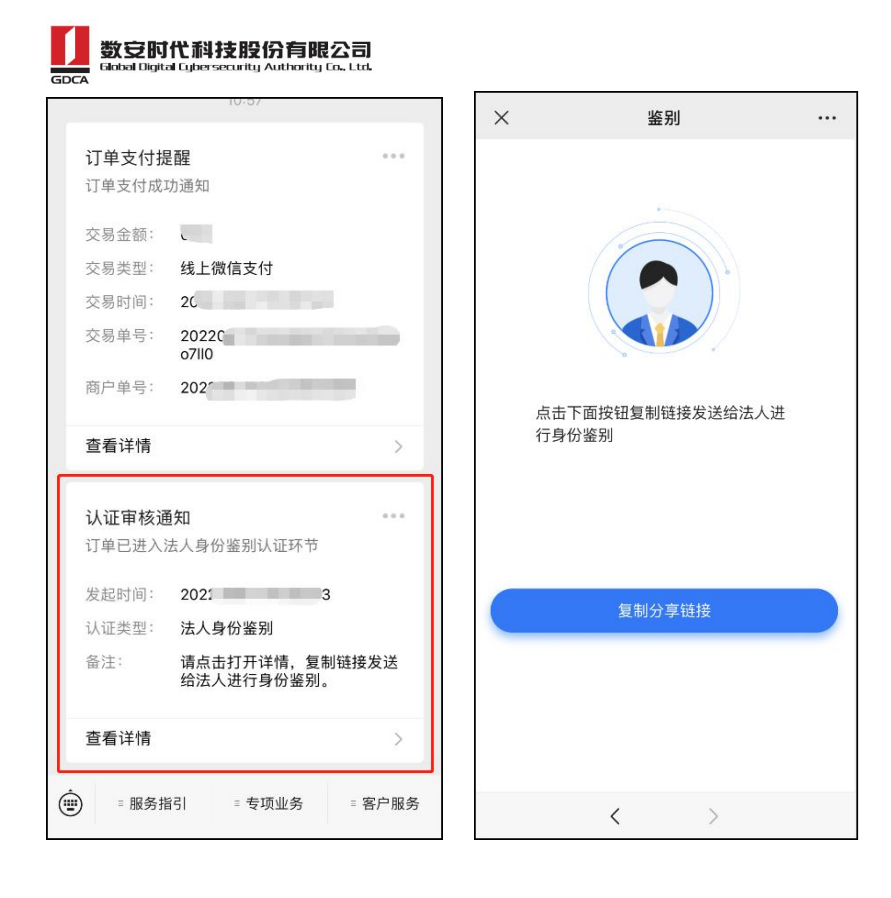

【机构个人证书】微信支付成功后,请点击认证审核通知推送消息,进入后点击'复制分享链接'按钮,把 链接发送给证书申请人进行身份鉴别验证;证书申请人打开链接,根据界面提示操作鉴别环节,鉴别成功后, 受理单将进入到审核环节。

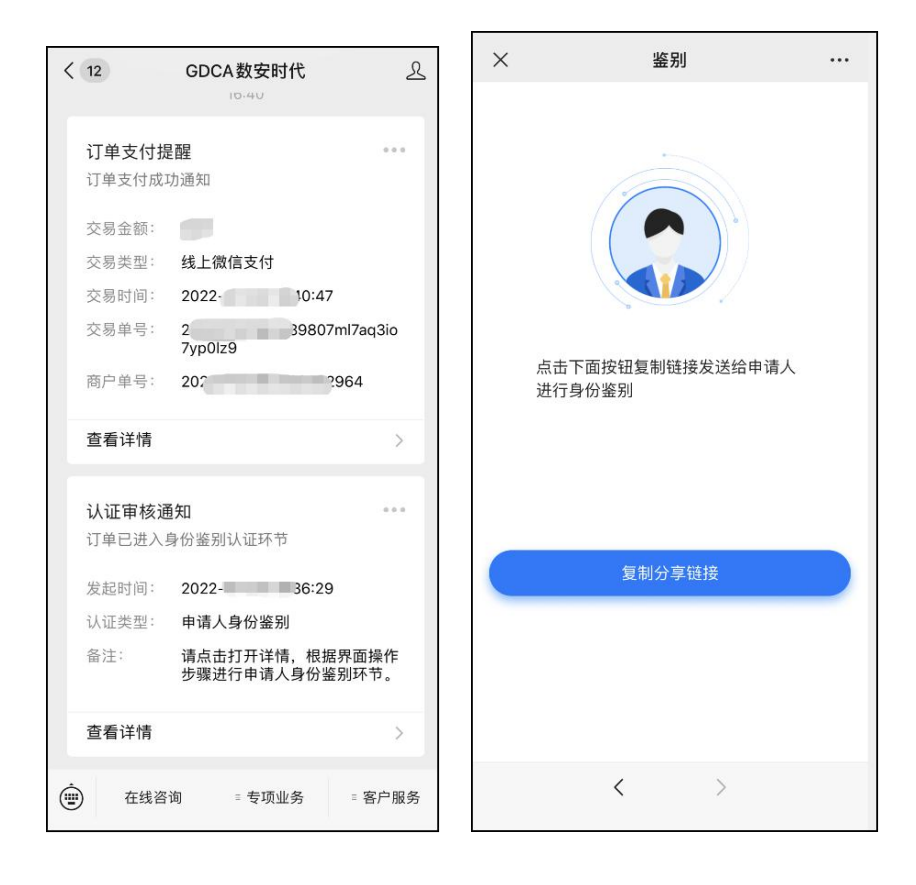

②选择平台打款:进入收款信息录入页面(请按要求输入可收验证款的银行账号、开户行,系统将自动向该

#### 数安时代科技股份有限公司 Global Dialtal Cubersecurity Authority Co. Ltd.

账户打款验证),收款信息提交成功后跳转提示页面,进入页面时自动查询一次打款结果状态,根据打款结 果展示页面或跳转;若跳转到验证码输入界面,请输入银行账户中收到的"打款验证码"(6位数),验证 码正确提示"鉴别已通过",受理单将进入审核环节。

| ) 附件> 🚷  | 支付> 🥹 鉴别> 🛞 审核         | 亥> 🕲 发 | )附件> 🛞 | 支付> 😢 鉴别> | 🕲 审核> 🕲 发 |
|----------|------------------------|--------|--------|-----------|-----------|
| 请在下方输入   | 您的收款信息:                |        | 请在下方输入 | 、您收到的验证码: |           |
| *企业名称    | No.                    |        | *验证码   |           |           |
| *银行帐号    | 10002003000            |        |        |           |           |
| *开户行     | 1241                   |        |        |           |           |
|          |                        |        |        |           |           |
|          |                        |        |        |           |           |
|          |                        |        |        |           |           |
|          | 提交                     |        |        | 验证        |           |
| )附件> 🛞 : | 支付> 🧭 鉴别> 🔗 审核         | > 🕲 浅  |        |           |           |
|          |                        |        |        |           |           |
|          | $\checkmark$           |        |        |           |           |
|          | <b>打款成功</b><br>您的鉴别已通过 |        |        |           |           |
|          |                        |        |        |           |           |
|          |                        |        |        |           |           |
|          |                        |        |        |           |           |
|          |                        |        |        |           |           |
|          | 确定                     |        |        |           |           |
|          |                        |        |        |           |           |

п

受理单进入审核环节后,GDCA将按受理单提交申请时间的先后顺序进行审核,审核情况结果在公众号内推送 通知,如审核不通过,请按其原因修改后重新提交。

7. 激活码获取:

受理单审核通过制证后,证书介质快递寄出,完成签收快递后,微信公众号内将推送激活码消息。(注:在

#### 数空时代科技股份有限公司 Gobal Digital Cybersecurity Authority Co. Ltd.

办理业务申请过程中,请勿取消公众号关注,否则收取不到激活码推送消息。)

激活数字证书:收到证书介质后,**电脑需安装数字证书驱动方可激活证书**,请按步骤操作: 证书激活操作网址:www.gdca.com.cn——客户服务——在线办理——证书激活。

(激活码有效期限 30 天内,收到证书后请及时激活)

(操作激活前请插入证书介质,再点击"获取",输入激活码及验证码后,点击"提交"进行激活,再设定 证书密码,请牢记所设定的证书密码!)

| https://www.gdca.com.cn                                                                                                    |                                                                                                    |                                                                                                    |                                 |             |             |  |
|----------------------------------------------------------------------------------------------------|----------------------------------------------------------------------------------------------------|----------------------------------------------------------------------------------------------------|---------------------------------|-------------|-------------|--|
| 数                                                                                                    | 安时代科技股份有限公司                                                                                                    | 信任联接天下                                                                                                  |                                 |             |             |  |
| GDCA<br>首页                                                                                                    | 产品中心 > 新决方案                                                                                                    |                                                                                                    | DCA ~ 网上服务大厅                    | 官方淘宝店       | 招贤纳士        |  |
|                                                                                                    | 名指南 证书服务                                                                                                    | 技术支持                                                                                                    | 下版中心                            | 在线办理        |             |  |
|                                                                                                    | 新公告 CP和CPS                                                                                                    | 常见问题解答                                                                                                  | 数字证书客户请下载                       | 证书在线申请      |             |  |
| <b>#</b>                                                                                                    | 清指南 CA证书查询                                                                                                    | 培训资料                                                                                                    | 业务表格下载                          | 证书激活        |             |  |
| G 🖩                                                                                                    | 與戰勞 用户证书查询<br>务网点 CRL下载                                                                                                    | 操作演示                                                                                                    | 補助工具下版                          |             |             |  |
| 181<br>181                                                                                                    | 务协议 Certificate Service                                                                                                    | 95                                                                                                    |                                 |             |             |  |
|                                                                                                    |                                                                                                    |                                                                                                    | 1                               |             |             |  |
| 产品推荐                                                                                                    |                                                                                                    |                                                                                                    |                                 |             |             |  |
| SSL证书                                                                                                    |                                                                                                    | 代码签名证书                                                                                                  | 真宜签                             |             | PDF文档签名证书   |  |
| 数安时代科技                                                                                                    | <b>股份有限公司</b> 信任                                                                                                    | 联接天下                                                                                                    |                                 |             |             |  |
| GIObal Digital Cybersecu                                                                                                    | rity Authority Co., Ltd. 股票作                                                                                                    | 弋码: 871932                                                                                              |                                 |             |             |  |
| SB 证书激活                                                                                                    |                                                                                                    |                                                                                                    |                                 |             |             |  |
| 请将证书介质插入时                                                                                                    | 电脑,点击"获取"                                                                                                    | 按钮,获取证=                                                                                                 | 书信息                             |             |             |  |
|                                                                                                    |                                                                                                    |                                                                                                    | une ungenetiefende (2019 Siniet |             |             |  |
|                                                                                                    | <u>–</u>                                                                                                    |                                                                                                    |                                 |             |             |  |
|                                                                                                    |                                                                                                    |                                                                                                    |                                 |             |             |  |
| 1.3人4人11人10                                                                                                    | 思                                                                                                    |                                                                                                    |                                 |             |             |  |
|                                                                                                    | 思                                                                                                    |                                                                                                    |                                 |             |             |  |
|                                                                                                    | 思                                                                                                    |                                                                                                    |                                 |             |             |  |
| 1.请先确认电脑已安装最新                                                                                                    | <b>見</b><br>新版本的【GDCA数字证书                                                                                                    | 3客户端】 💙 4.3.1                                                                                           | 0.1 良好                          |             |             |  |
| <ul> <li>····································</li></ul>                                                                                                    | 見<br>新版本的【GDCA数字证书<br>〕已插入介质                                                                                                    | ā客户端】 🛛 ✔ 4.3.1                                                                                         | 0.1 良好                          |             |             |  |
| <ul> <li>····································</li></ul>                                                                                                    | 民<br>新版本的【GDCA数字证書<br>)已插入介质<br>奴证书信息                                                                                                    | 《客户端】 🛛 🕑 4.3.1                                                                                         | 0.1 良好                          |             |             |  |
|                                                                                                    | 一、<br>新版本的【GDCA数字证书<br>】已插入介质<br>以证书信息<br>最新版证书客户端 点击                                                                                                    | 3客户端】 🕑 4.3.1<br>下载                                                                                     | 0.1 良好                          |             |             |  |
|                                                                                                    | 民<br>新版本的【GDCA数字证书<br>】已插入介质<br>反证书信息<br>最新版证书客户端 点击                                                                                                    | 3客户端】 🕑 4.3.1<br>下载                                                                                     | 0.1 良好                          |             |             |  |
|                                                                                                    | 民<br>新版本的【GDCA数字证书<br>】已插入介质<br>以证书信息<br>最新版证书客户端 点击                                                                                                    | 3客户端】 🕑 4.3.1<br>下载                                                                                     | 0.1 良好                          |             |             |  |
|                                                                                                    | 民<br>新版本的【GDCA数字证书<br>】已插入介质<br>双证书信息<br>最新版证书客户端 点击                                                                                                    | 3客户端】 🕑 4.3.1<br>下载                                                                                     | 0.1 良好                          |             |             |  |
| 北京大中大 / / /火门口     读作指引     1.请先确认电脑已安装顺动     2.插入待激活的介质    ④     3.点击"获取"按钮,获     述 请点击右侧链接下载和     获取                                                                                                    | 一     氏     ボ版本的【GDCA数字证書     已括入介质     収证书信息     最新版证书客户端 点击                                                                                                    | 3客户端】 🕑 4.3.1<br>下载                                                                                     | 0.1 良好                          |             |             |  |
|                                                                                                    | ■ 【GDCA数字证书】 ● 已插入介质 取证书信息 员新版证书客户端 点击                                                                                                    | 济客户端】 ◆ 4.3.1<br>下载 R¥1在工工                                                                              | 0.1 良好                          |             |             |  |
|                                                                                                    | 民<br>新版本的【GDCA数字证书<br>》已插入介质<br>段证书信息<br>最新版证书客户端 点击<br>我 <b>按股份有限公司</b> 信任<br>Bacurty Authenty Ca. Ltd                                                                                                    | 济客户端】                                                                                                   | 0.1 良好                          |             |             |  |
|                                                                                                    | ● CALCA数字证书<br>● CALCA数字证书<br>● CALCA页<br>DU证书信息<br>员新版证书客户端 点击<br>员新版证书客户端 点击                                                                                                    | 3客户端】                                                                                                   | 0.1 良好                          |             |             |  |
|                                                                                                    | 民<br>新版本的【GDCA数字证书<br>〕 已插入介质<br>以证书信息<br>意新版证书客户端 点击<br>新版证书客户端 点击                                                                                                    | S客户端】 💽 4.3.1<br>下载<br>联接天下<br>器: 871932                                                                | 0.1 良好                          |             |             |  |
|                                                                                                    | 民<br>新版本的【GDCA数字证书<br>》已插入介质<br>取证书信息<br>微新版证书客户端 点击<br>数新版证书客户端 信任<br>Security Authority Co. Ltd 股票代<br>信息与所需激活证书信                                                                                                    | 济客户端】  ◆ 4.3.1 下载 联接天下<br>高: 871932 信息一致后,输入G                                                           | 0.1 良好                          | < 5 中收到的6位刻 | 数激活码 , 点击提交 |  |
|                                                                                                    | 民<br>新版本的【GDCA数字证书<br>已插入介质<br>取证书信息<br>数新版证书客户端 点击<br>技股份有限公司 信任<br>新版证书名时需激活证书信<br>森                                                                                                    | 3客户端】                                                                                                   | 0.1 良好<br>DCA数安时代 公众            | 大号中收到的6位数   | 数激活码 , 点击提交 |  |
|                                                                                                    | 民<br>新版本的【GDCA数字证书<br>》已插入介质<br>取证书信息<br>微新版证书客户端 点击                                                                                                    | 济客户端】 ◆ 4.3.1<br>下载<br>联接天下<br>高: 871932                                                                | 0.1 良好                          | 、号中收到的6位3   | 数激活码 , 点击提交 |  |
|                                                                                                    | <ul> <li>         ・ ・ ・ ・ ・ ・ ・ ・ ・ ・ ・ ・ ・ ・ ・</li></ul>                                                                                                    | 3客户端】                                                                                                   | 0.1 良好<br>DCA数安时代 公众            | 大号中收到的6位3   | 数激活码 , 点击提交 |  |
|                                                                                                    | <ul> <li>         ・ ・ ・ ・ ・ ・ ・ ・ ・ ・ ・ ・ ・ ・ ・</li></ul>                                                                                                    | <ul> <li>諸客户端】 ◆ 4.3.1</li> <li>下载</li> <li>联接天下<br/>高: 871932</li> <li>詰息一致后,输入G</li> <li>.</li> </ul> | 0.1 良好<br>DCA数安时代 公众            | 、号中收到的6位≹   | 数激活码 , 点击提交 |  |
| 1.3人中X / 1 / 八口 in<br>梁 操作指引<br>1.清先确认电脑已安装题<br>2.插入待激活的介质 《<br>3.点击"获取"按钮,获到<br>》 请点击右侧链接下数<br>获取<br>数 2. 介质激活<br>确认获取的证书<br>证书名<br>命认获取的证书<br>证书名<br>《 6任服务<br>*激活                                                                                                    | <ul> <li>         ・         ・         ・</li> <li>         ・         ・</li> <li>         ・</li> <li>         ・</li></ul> <li>         ・</li>                                                                                                    | 3客户端】                                                                                                   | 0.1 <b>00</b>                   | 大号中收到的6位3   | 数激活码 , 点击提交 |  |
| 1.3人中X / 1 / 八口 in<br>梁 操作指引<br>1.清先确认电脑已安装赜<br>2.插入待激活的介质 《<br>3.点击"获取"按钮,获到<br>述 请点击右侧链接下载到<br>及取<br>医安田仁祥<br>医安田仁祥<br>医安田代祥<br>医安田代祥<br>医安田代祥<br>医安田代祥<br>医安田代祥<br>医安田代祥<br>医安田代祥<br>医安田代祥<br>医安田代祥<br>医安田代祥<br>医安田代祥<br>医安田代祥<br>医安田代祥<br>医安田代祥<br>医安田代祥<br>医安田代祥<br>医安田代祥<br>医安田代祥<br>医安田代祥<br>医安田代祥<br>医安田代祥<br>医安田代祥<br>医安田代祥<br>医安田代祥<br>医安田代祥<br>医安田代祥<br>医安田代祥<br>医安田代祥<br>医安子<br>医安田代祥<br>医安子<br>医安田代祥<br>医安子<br>医安子<br>医安子<br>医安子<br>医安子<br>医安子<br>医安子<br>医安子 | <ul> <li>              GDCA数字证书          </li> <li>             C插入介质          </li> <li>             C插入介质         </li> <li>             QUIT书信息         </li> <li>             G新版证书客户端 点击         </li> <li>             B新版证书客户端 点击      </li> <li>             B表析版证书客户端 点击         </li> <li>             B表析版证书客户端 点击         </li> <li>             B表析版证书客户端 点击         </li> <li>             B表析版证书客户端 点击         </li> <li>             G任任         </li> <li>             Security Authority Co.Ltd         </li> <li>             B表示         </li> <li>             GE         </li> <li>             GO             Ţ</li></ul>                                                                                                    | 济客户端】 ◆ 4.3.1       下號       联接天下<br>高: 871932       高忠一致后,输入G                                          | 0.1 良好<br>DCA数安时代 公众            | 大号中收到的6位建   | 数激活码 , 点击提交 |  |
| 1.3人中X / 1 / 八口 in<br>※ 操作指引<br>1.请先确认电脑已安装题<br>2.插入待激活的介质 《<br>3.点击"获取"按钮,获时<br>》 请点击右侧链接下数<br>获取<br>数 · · · · · · · · · · · · · · · · · · ·                                                                                                    | <ul> <li>         ・ 「 (GDCA数字证:+         ・) ご話入介质         「 (GDCA数字证:+         ・) ご話入介质         「 (QDCA数字证:+         ・) ご話入介质         「 (QDCA数字证:+         ・) ご話入介质         「 (QDCA数字证:+         ・) ご話入介质         「 (QDCA数字证:+         ・) ご話入介质         「 (QDCA数字证:+         ・) ご話入介质         「 (QDCA数字证:+         ・) ご話入介质         「 (QDCA数字证:+         ・) ご話入介质         「 (QDCA数字证:+         ・) ご話入         「 (QDCA数字证:+         ・) ご話入         「 (QDCA数字证:+         ・) ご話         「 (QDCA数)         「 (QDCA数)         「 (QDCA数字证:+         ・) ご話         「 (QDCA数)         「 (QDCA数)         「 (QDCA )         「 (QDCA )         「 (QDC</li></ul> | <ul> <li>送金戶端] ◆ 4.3.1</li> <li>下载</li> <li>联接天下<br/>満: 871932</li> <li>言息一致后,输入G</li> <li>、</li> </ul> | 0.1 良好<br>DCA数安时代 公众            | 大号中收到的6位3   | 数激活码 , 点击提交 |  |
|                                                                                                    | <ul> <li>         ・ 「 (GDCA数字证:=         ・) ご話入介质         「 (以证书信息         ・) ご話入介质         「 (以证书信息         ・) ご話入介质         ・() 「 (以证书信息         ・) ご言称のでは、         ・・・・・・・・・・・・・・・・・・・・・・・・・・・・・</li></ul>                                                                                                    | <ul> <li>送金户端】 ◆ 4.3.1</li> <li>下载</li> <li>联接天下<br/>周: 871932</li> <li>高一致后,输入G</li> <li>、</li> </ul>  | 0.1 良好<br>DCA数安时代 公众            | 大号中收到的6位3   | 数激活码 , 点击提交 |  |

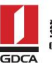

数安时代科技股份有限公司 Global Digital Cybersecurity Authority Co., Ltd.

| 数空时代科技期<br>GDCA | 数 <b>支防代科技股份有限公司</b><br>GDCA 協想的Digital Lipher security Authority Lo. Litt.<br>設備の目的時間にはPerson Lipher Security Authority Lo. Litt. |  |  |  |  |  |  |
|-----------------|----------------------------------------------------------------------------------------------------|--|--|--|--|--|--|
| 88 证书激活         | 88 证书激活                                                                                                    |  |  |  |  |  |  |
| 3.重置用户密码        | 9                                                                                                    |  |  |  |  |  |  |
| *新用户密码          | 请输入6-16位数字、字母组合的新用户密码                                                                                                    |  |  |  |  |  |  |
| *请确认新用户密码       | 请喻认新用户密码                                                                                                    |  |  |  |  |  |  |
|                 | 提交                                                                                                    |  |  |  |  |  |  |
|                 |                                                                                                    |  |  |  |  |  |  |
|                 |                                                                                                    |  |  |  |  |  |  |

8. 发票获取方式:

通过公众号菜单栏找到"数安 CA 管家",点击"我的发票",在待开票界面中勾选须开票的订单,点击"开 票"后填写相关信息即可完成开具发票。(开票成功后,在**开票历史界面**找到已开具发票,点击进入把发**票** 链接复制粘贴出来,点击链接打开下载即可获取发票)

| ×                                                   | 数安 CA 管家<br>wxsp.95105813.cn |                  | × |                                                                                                    | 开票列表                                                     |                  |
|-----------------------------------------------------|------------------------------|------------------|---|----------------------------------------------------------------------------------------------------|----------------------------------------------------------|------------------|
| 2                                                   |                              |                  |   | 待开票                                                                                                 | 开票历史                                                     |                  |
| 欢调                                                  | 迎来到数安CA管家!                   |                  |   | <b>证书新增</b><br>受理单号: 2                                                                              | 972                                                      |                  |
| 数安CA管家<br>为您提供方便、快捷的                                | 的数字证书在线业务受                   | 理服务              |   | 证书名称: 定 <sup>™</sup><br>收费价格: ¥(<br>收费明细: 证书:<br>0°元;业务章:0.0                                        | 则试<br>11元:广东省政府采<br>二、"章:0.0"元;                          | 购智慧云平台:0.        |
| (1) 五此处进入办理! (1) 五此处进入办理! (1) 五此处进入办理! (1) 五比处进入办理! | <b>度</b><br>我的数字证书           | <b>夏</b><br>我的发票 |   | <b>证书新增</b><br>受理单号: 20<br>证书名称: 数安<br>收费价格: ¥<br>收费明细: 证书<br>c <sup>·</sup> 二 <sup>1</sup> 2章: 二17 | 50830<br>时代料(LIKE)(2004-2-2-3<br>3<br>瑟发费 元:广东省政府采<br>5, | 委员会<br>购智慧云平台:0. |
| 副                                                   | 回场业务                         | <b>正</b><br>在线解锁 |   |                                                                                                    |                                                          | 返回首页             |
| 康作指引                                                | 副                            |                  |   | 没有找                                                                                                 | 到相应的业务受理单?                                               |                  |
| <b>山</b><br>首页                                      |                              | الله<br>الله     |   | 全选                                                                                                  |                                                          | 开票               |

三、在线客户服务

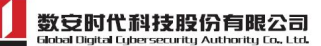

1. 订单详细查询,可通过微信公众号菜单栏中,找到【证书办理】-【数安 CA 管家】进入业务系统,打开'我的受理单'找到申请的受理单查询办理进度。

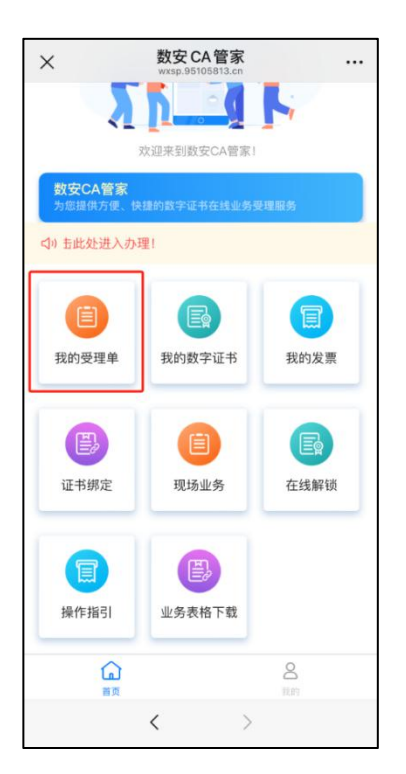

 2. 数字证书详细信息查询,已办理成功的证书信息,可通过数安 CA 管家业务系统,点击'我的数字证书'进 入查询证书信息内容。

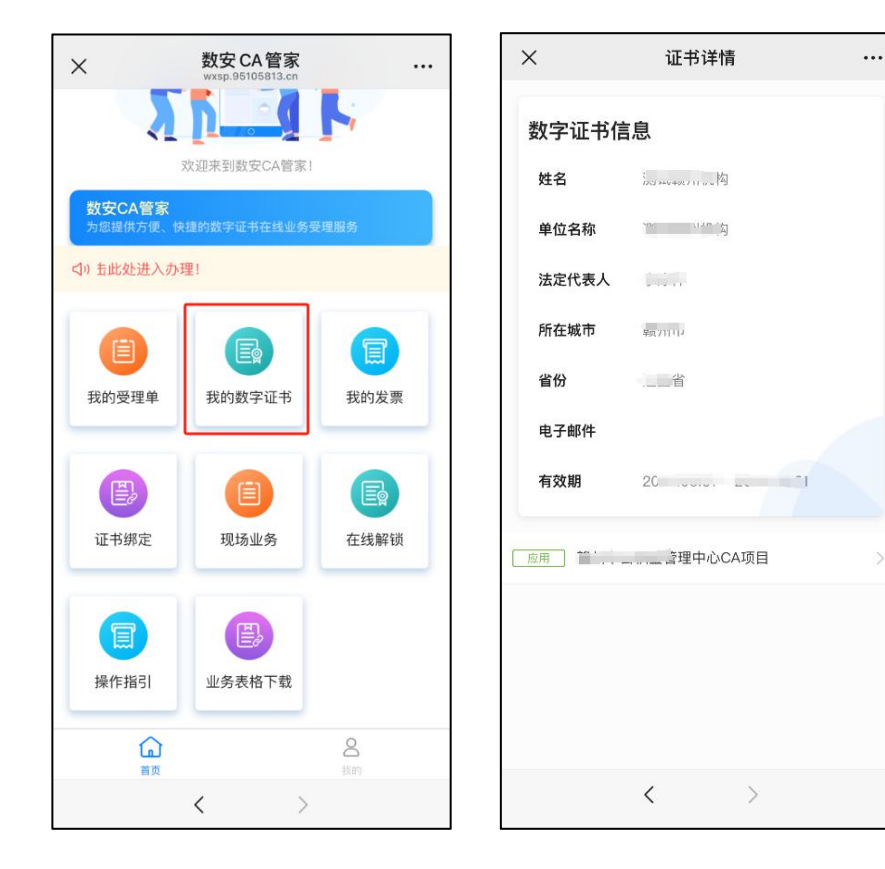

3. 在线客服咨询

可通过微信公众号菜单栏点击【在线咨询】,客服在线解答业务办理或其他证书咨询问题。咨询前请准备好

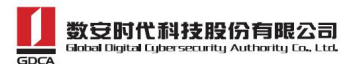

订单信息或证书信息,再进入在线咨询客服(服务时间:周一至周五8:30-18:00,节假日除外)。